## Step 1 - Registration

Candidates can register by typing following URL in the browser <u>https://certifications.nism.ac.in/nismaol/</u> The login screen as given below appears and the User will click on Register button.

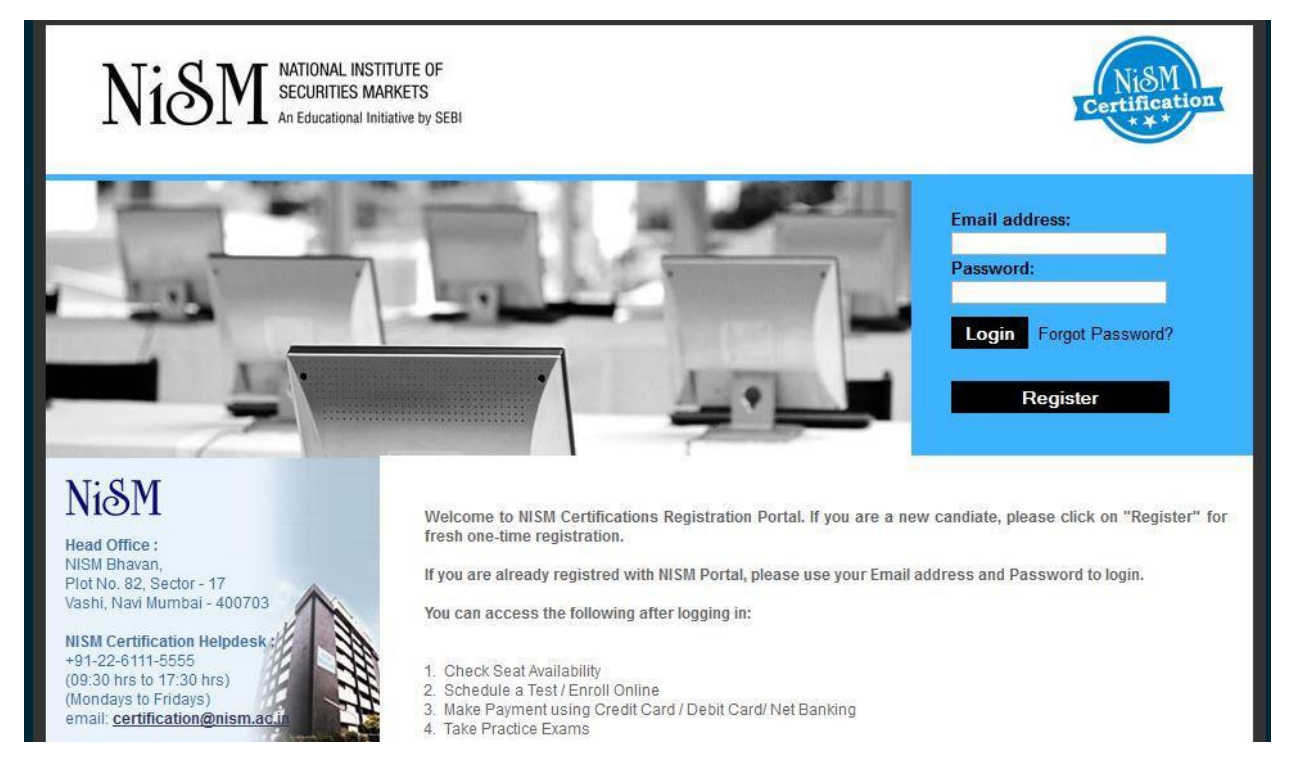

On submission of the form, the system will email an activation link to the registered e-mail id. The candidate will click on the activation link given in the email to activate his account. This marks the end of registration process.

## Step 2 - Enrolment

The Candidate will type the URL <u>https://certifications.nism.ac.in/nismaol/</u> in the browser to enroll for a CPE program. The system displays the following screen to allow the candidate to log into the system. It is important to note that the candidates must register (if not already registered) before enrolling for any program. The registration is a 'one time' activity.

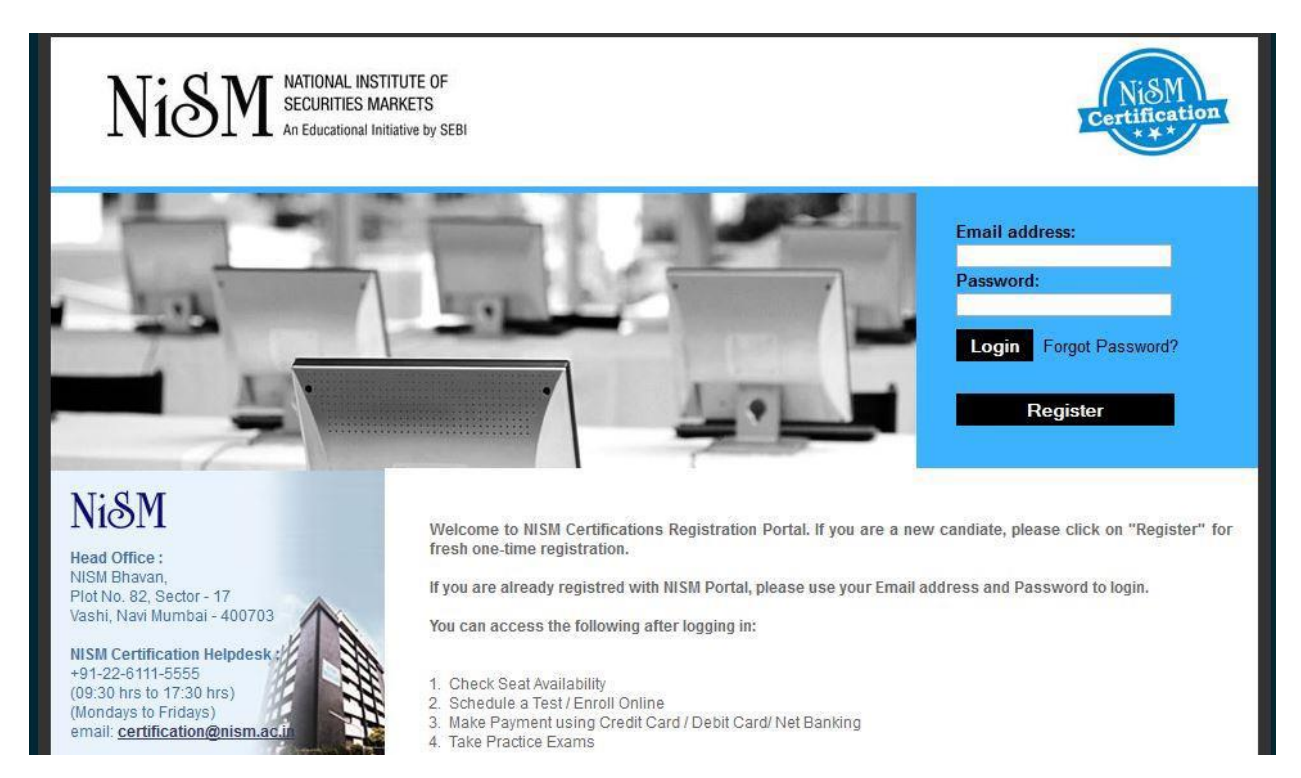

The candidate will enter the registered email id and password and click on login button. The following screen appears for the candidate to kick start the enrolment process.

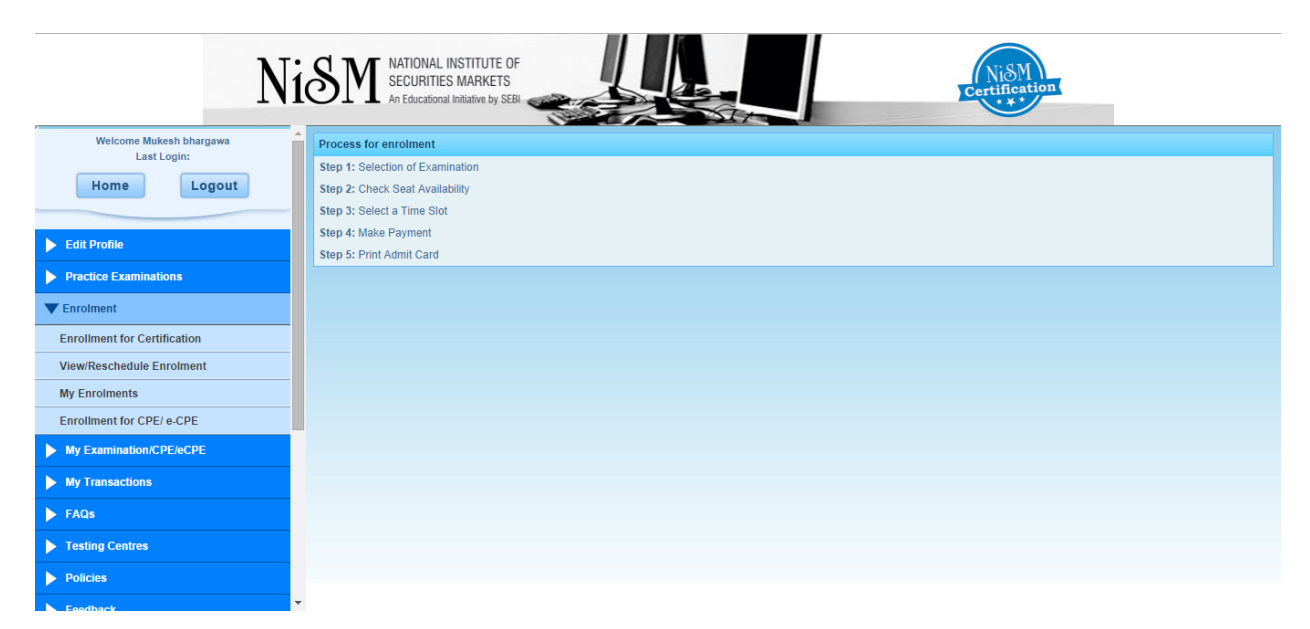

The Candidate clicks to the "Enrolment" tab (provided on the left hand side of the screen) and then selects the menu option "Enrolment for CPE/e-CPE".

Candidate now has to select the module name and category of candidature (Normal, Grandfather by age, Grandfather by experience) and then click on "Next" button. See the screen below

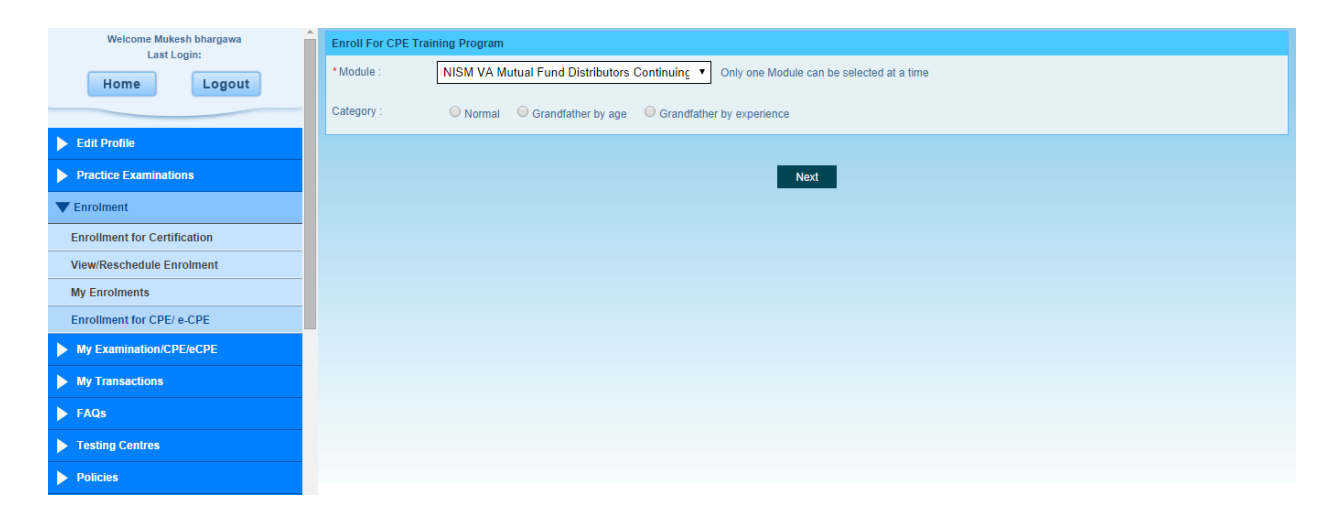

The system prompts the candidate to upload the necessary documents as per the chosen category of the candidature and module. The following screens present the type of documents required based on the chosen module and type of candidature.

1. If candidature of candidate is Normal then

| Workbook Dispatch                                                            | Enroll For CPE Training Program                                                                                                    |  |  |  |  |
|------------------------------------------------------------------------------|----------------------------------------------------------------------------------------------------|--|--|--|--|
| My Examination/CPE/eCPE                                                      | Module : NISM Series I Currency Derivatives Continuing Professional Education Program                                                                                                    |  |  |  |  |
| My Transactions                                                              | Category Normal<br>:                                                                                                    |  |  |  |  |
| Edit Profile                                                                 | Document Upload                                                                                                    |  |  |  |  |
| FAQs                                                                         | tote:<br>1. Only image files (JPG, JPEG, PNG, PDF) are allowed                                                                                                    |  |  |  |  |
| Testing Centres                                                              | <ol> <li>In emaxmum tile size for upload is 1 MB.</li> <li>If you do not furnish the original previous certificate to the CPE Service provider, the renewal certificate will not be issued to you.</li> </ol> |  |  |  |  |
| Policies                                                                     | - Group B-                                                                                                    |  |  |  |  |
| Feedback                                                                     | Copy of valid passing certificate                                                                                                    |  |  |  |  |
| Contact Us                                                                   | Choose File No file chosen Upload Certificate No : Certificate Expiry Date : 26                                                                                                    |  |  |  |  |
| My Certification                                                             | Copy of valid CPE                                                                                                    |  |  |  |  |
| NiSM                                                                         | Choose File No file chosen Upload Certificate No : Certificate Expiry Date : 26                                                                                                    |  |  |  |  |
|                                                                              | *Note: For group B out of 2 documents, at least one document is mandatory.                                                                                                    |  |  |  |  |
| NISM Bhavan,<br>Plot No. 82, Sector - 17<br>Vashi, Navi Mumbai - 400703      | Confirm Documents                                                                                                    |  |  |  |  |
| NISM Certification Helpdesk :<br>+91-22-6111-5555<br>(00:30 brs to17:30 brs) | Proceed for Enrolment                                                                                                    |  |  |  |  |

2. If candidature is Principal

| Welcome VIJAY TALWAR<br>Last Login: 30 Oct 2014 17:01:53 | Enroll For CPE Training Program                        |                                                                               |  |  |
|----------------------------------------------------------|--------------------------------------------------------|-------------------------------------------------------------------------------|--|--|
|                                                          | Module : NISMCD1-NISM Series I:Currency Derivatives    |                                                                               |  |  |
| Home Logout                                              | Category                                               |                                                                               |  |  |
|                                                          | Principal                                              |                                                                               |  |  |
| N Edit Brofile                                           |                                                        |                                                                               |  |  |
|                                                          | Proceed for Enrollment                                 |                                                                               |  |  |
| Practice Examinations                                    |                                                        |                                                                               |  |  |
| ▼ Enrolment                                              |                                                        |                                                                               |  |  |
| Enrollment for Certification                             |                                                        |                                                                               |  |  |
| View/Reschedule Enrolment                                |                                                        |                                                                               |  |  |
| My Enrolments                                            |                                                        |                                                                               |  |  |
| Enrollment for CPE/ e-CPE                                |                                                        |                                                                               |  |  |
| My Examination/CPE/eCPE                                  |                                                        |                                                                               |  |  |
| My Transactions                                          |                                                        |                                                                               |  |  |
| ▶ FAQs                                                   |                                                        |                                                                               |  |  |
| ▶ Testing Centres                                        | •                                                      |                                                                               |  |  |
| Copyright © 2011 Ni&M All Rights Reserved.               | A product of ILFSETS: Allers Education Learner (acc.)" | Disclaimer   Terms & Conditions   Contact Us   Privacy Policy   Refund Policy |  |  |

## 3. If candidature is Grandfather by Age

| Welcome Kunal lyyer              | Enroll For CPE Training Program                     |
|----------------------------------|-----------------------------------------------------|
| East Edgin. 50 Oct 2014 10.14.50 | Module : NISMCD1-NISM Series I:Currency Derivatives |
| Home Logout                      | Category                                            |
|                                  | Giandiaure by age                                   |
| Edit Drofile                     |                                                     |
| Entre Prome                      | Proceed for Enrollment                              |
| Practice Examinations            |                                                     |
| Enrolment                        |                                                     |
| ₹ Enroment                       |                                                     |
| Enrollment for Certification     |                                                     |
| View/Reschedule Enrolment        |                                                     |
| My Enrolments                    |                                                     |
| ing Enrollionio                  |                                                     |
| Enrollment for CPE/ e-CPE        |                                                     |
| My Examination/CPE/eCPE          |                                                     |
|                                  |                                                     |
| My transactions                  |                                                     |
| FAQs                             |                                                     |
|                                  |                                                     |

The system will then prompt the candidate to choose the CPE Program location and date of program.

| Welcome Mukesh bhargawa      | Enroll For CPE Training Program                                            |                                  |                                          |                                  |                        |
|------------------------------|----------------------------------------------------------------------------|----------------------------------|------------------------------------------|----------------------------------|------------------------|
|                              | Module : NISM VA Mutual Fund Distribut                                     | tors Continuing Professional Edu | cation                                   |                                  |                        |
| Home                         | Category<br>:                                                              |                                  |                                          |                                  |                        |
|                              | Your new certificate will be valid for 2 year                              | s from 01 Oct 2014               |                                          |                                  |                        |
|                              | CDC Deserver Council of Syears                                             | S IIOIII 01-001-2014.            |                                          |                                  |                        |
| Practice Examinations        | CPE Program Search                                                         |                                  |                                          |                                  |                        |
| ▼ Enrolment                  | Location : Mumb                                                            | oai 🔹                            |                                          |                                  |                        |
| · Linomoni                   | * From Date : 25-Se                                                        | n-2014 26                        |                                          | *To Date : 30-Sep-2014           | 26                     |
| Enrollment for Certification | 23-36                                                                      | p-2014                           |                                          | 50-3ep-2014                      |                        |
| View/Reschedule Enrolment    |                                                                            |                                  | Onneh                                    |                                  |                        |
| My Enrolments                |                                                                            |                                  | Search                                   |                                  |                        |
| Enrollment for CPE/ e-CPE    | Location Venue                                                             | Program Date Fees                | C SP Name                                | Program Code                     | No. of available seats |
| My Examination/CPE/eCPE      | <ul> <li>Mumbai Yet to be announced</li> </ul>                             | 27-Sep-2014 Rs.2000              | National Institute of Securities Markets | NISM/MFDCPE/1/27-Sep-2014/Mumbai | 1                      |
| N My Transactions            | *In case Venue not yet announced, it will be communicated on email to you. |                                  |                                          |                                  |                        |
|                              |                                                                            |                                  | _                                        |                                  |                        |
| FAQs                         |                                                                            |                                  | Process Payment                          |                                  |                        |
| Testing Centres              |                                                                            |                                  |                                          |                                  |                        |
| Policies                     |                                                                            |                                  |                                          |                                  |                        |

While selecting the CPE Program, select the CPE Program where CSP Name is "**National Securities Depository Limited**". After selecting the location and program date, the candidate clicks on "Process Payment" button. The system takes the candidate through the payment gateway for online payment now can do payment through any payment gateway online. After payment is processed, candidate will get his/her admit card.

| Welcome Mukesh bhargawa<br>Last Login: 25 Sep 2014 12:40:25<br>Home Logout | Î | NiSM                           | IATIONAL INSTITUTE OF<br>COUNTIES MARKETS<br>Educational initiative by SEBI | Certification<br>** |
|----------------------------------------------------------------------------|---|--------------------------------|-----------------------------------------------------------------------------|---------------------|
| Edit Profile                                                               |   |                                | Admit Card                                                                  |                     |
| Practice Examinations                                                      |   | Category of Enrollment:        | Normal                                                                      |                     |
| Enrolmont                                                                  |   | Candidate Name:                | Mukesh bhargawa                                                             | 3                   |
| My Examination/CPE/eCPE                                                    |   | Candidate Enrolment<br>Number: | 1400041419                                                                  | 398975-             |
| My Transactions                                                            |   | Module Name:                   | NISM VA Mutual Fund Distributors Continuing<br>Professional Education       |                     |
| FAOs                                                                       |   | Mode of Delivery:              | CPE Workshop                                                                |                     |
|                                                                            |   | C SP Name:                     | National Institute of Securities Markets                                    |                     |
| <ul> <li>Testing Centres</li> </ul>                                        |   | CSP Contact Person<br>Name:    | Sushant Gholap                                                              |                     |
| Policies                                                                   |   | C SP Telephone office:         | +91 22 66735191                                                             |                     |
| Feedback                                                                   |   | CSP Mobile office:             | 9967596111                                                                  |                     |
| My Certification                                                           |   | Program ID:                    | NISM/MFDCPE/1/27-Sep-2014/Mumbai                                            |                     |
|                                                                            |   | Date(s) of Program:            | 27-Sep-2014                                                                 |                     |
| USM                                                                        |   | Location:                      | Mumbai                                                                      |                     |
| NOT                                                                        |   | Venue:                         | To be announced                                                             |                     |
| load Office :                                                              | • | PAN No.:                       | ABFPB3322C                                                                  |                     |

Candidates are requested to get his/her admit card on the day of the training program along with all the original documents.